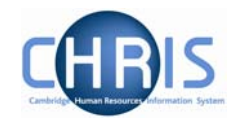

# 7 Viewing Pension details of current employees

### 7.1 Identifying which Pension scheme an employee is in

Eligibility of a person to be included within one of the University's final salary scheme is dictated by their position. Within CHRIS this is indicated by a Term and condition called 'Final Salary Scheme' that that is attached to their position.

### Navigate: University Organisation> People (find person) >Payroll> Pensions

| Select all                                                                          |                     |                     | 1          |            |
|-------------------------------------------------------------------------------------|---------------------|---------------------|------------|------------|
| Pension scheme name                                                                 | Scheme type         | Level               | Start date | End date   |
| 🔘 USS                                                                               | Final Salary Scheme | University Lecturer | 01/05/2007 | 30/08/2007 |
| Opted out of pension                                                                | Final Salary Scheme | University Lecturer | 31/08/2007 |            |
|                                                                                     |                     |                     |            |            |
|                                                                                     |                     |                     |            |            |
|                                                                                     |                     |                     |            |            |
|                                                                                     |                     |                     |            |            |
|                                                                                     |                     |                     |            |            |
|                                                                                     |                     |                     |            |            |
| Expand/Collapse folders                                                             |                     |                     |            | 9          |
| Pensions                                                                            |                     |                     |            |            |
| Additional pension schemes                                                          | ;                   |                     |            |            |
| Pension rate values                                                                 |                     |                     |            |            |
| <ul> <li>Lost pension contributions</li> <li>Make up last pansion contri</li> </ul> | ile, stiesee        |                     |            |            |
| Pension details                                                                     | ibutions            |                     |            |            |
| 🖾 New - Pension details                                                             |                     |                     |            |            |
| Process chaining                                                                    |                     |                     |            |            |
|                                                                                     |                     |                     |            |            |
|                                                                                     |                     |                     |            |            |
|                                                                                     |                     |                     |            |            |
|                                                                                     |                     |                     |            |            |

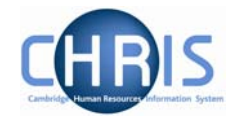

# 7.2 AVCs

If someone has AVCs attached then this will be shown as an 'Additional Pension scheme' on Trent. Find the person and highlight their pension as shown above. Then select 'Additional Pension schemes'.

# Navigate: University Organisation> People (find person) >Payroll> Pensions> Additional Pension schemes

|                | Level                          | Start date | End date |
|----------------|--------------------------------|------------|----------|
| USS DA AVC (%) | Professor of Classical English | 01/06/2007 |          |

## 7.3 Pensionable posts

An alternative method to view someone's pension details is to look at their terms and conditions. This is a particularly good way of checking whether a particular position is pensionable or not .

# Navigate: University Organisation> People (find person) > Employment> Positions

### > Terms & conditions> Terms & Conditions

| Solort all              |                                         |         |            |          |
|-------------------------|-----------------------------------------|---------|------------|----------|
|                         |                                         |         |            |          |
| Terms & Conditions item | Choice                                  | Package | Start date | End date |
| 📗 OSP - Sickness        | Occupational Sickness Scheme (Officers) |         | 01/03/2007 |          |
| 👖 Faculty Membership    | Faculty of Education                    |         | 01/03/2007 |          |
| I Competent Authority   | General Board                           |         | 01/03/2007 |          |
| ∏ OMP                   | Occupational Maternity Scheme           |         | 01/03/2007 |          |
| 📗 Final Salary Scheme   | USS                                     |         | 01/03/2007 |          |
|                         |                                         |         |            |          |

The green 'pipe' indicates that the final salary scheme has been inherited down to their position from their post. If you want to see where it has inherited from then you can review this by looking ensuring that you have the 'Final Salary Scheme' highlighted and selecting 'Inheritance chart' option.

# CHRIS – Introduction Guide (Pension Team)

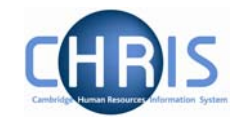

| Select all                                       | Choice                                         |                                                     |                   |                      |       |
|--------------------------------------------------|------------------------------------------------|-----------------------------------------------------|-------------------|----------------------|-------|
| I OSP - Sickness<br>Faculty Membership           | Occupational Sickness<br>Faculty of Modern and | Inheritance chart: University Senior Lecturer [Terr | ms and Conditions | s] (No permission st | atus) |
| Competent Authority                              | Sabbatical Leave<br>General Board              | Level                                               | Final Salary S    | cheme                |       |
| I OMP                                            | Occupational Maternity<br>USS                  | 😤 University of Cambridge                           |                   |                      |       |
|                                                  |                                                | 🖁 Council & General Board                           |                   |                      |       |
| <ul> <li>Expand/Collapse folders</li> </ul>      | •                                              | 🖁 General Board                                     |                   |                      |       |
| Terms & Conditions                               |                                                | ₽ School of Arts and Humanities                     |                   |                      |       |
| T&C details                                      | y                                              | 🖁 Faculty of Modern and Medieval Languages          |                   |                      |       |
| Mew - T&C details                                |                                                | Ba Department of French                             |                   |                      |       |
| <ul> <li>History</li> <li>Attachments</li> </ul> |                                                | 🚔 Academic Posts                                    | R                 | USS                  |       |
| 🕒 Process chaining                               |                                                | A Senior Lecturers                                  | Ī                 |                      |       |
|                                                  |                                                | 🦂 University Senior Lecturer                        | × 🛛               | USS                  |       |
|                                                  |                                                | 🐥 University Senior Lecturer                        | Ĩ                 | USS                  |       |
|                                                  |                                                |                                                     |                   |                      | )     |
|                                                  | en a                                           | / max #                                             |                   | Save                 | 3     |

### 7.3.1 Opt Outs

If an individual decides to opt out of one of the salary schemes, then Payroll will action this upon receiving instructions from the Pension Team.

| Select all              |                                         |         |            |          |  |  |  |  |  |
|-------------------------|-----------------------------------------|---------|------------|----------|--|--|--|--|--|
| Terms & Conditions item | Choice                                  | Package | Start date | End date |  |  |  |  |  |
| 📗 OSP - Sickness        | Occupational Sickness Scheme (Officers) |         | 01/05/2007 |          |  |  |  |  |  |
| 👖 Faculty Membership    | Faculty of Education                    |         | 01/05/2007 |          |  |  |  |  |  |
| 👖 Competent Authority   | General Board                           |         | 01/05/2007 |          |  |  |  |  |  |
|                         | Occupational Maternity Scheme           |         | 01/05/2007 |          |  |  |  |  |  |
| 🕺 Final Salary Scheme   | Opted out of pension                    |         | 01/05/2007 |          |  |  |  |  |  |
|                         |                                         |         |            | 1        |  |  |  |  |  |

This way you can see that the original position was pensionable but that the current job holder has decided to opt out.

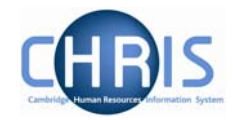

# 7.4 Key Dates

The system records all on the 'Key Dates' page the following information for an individual:

- Date of birth
- Expected retirement date
- Reckonable service date

### Navigate: University Organisation > People (find person) > Key Dates

| <b>Key dates:</b> Dr Kevin<br>Henry | Social security number: AB265397C Pay ref: 30000061<br>Pers ref: 30000061 |
|-------------------------------------|---------------------------------------------------------------------------|
| Personal                            |                                                                           |
| Date of birth                       | 10/06/1965                                                                |
| Age                                 | 9 42 year(s) 0 month(s)                                                   |
| Date verified                       |                                                                           |
| Expected retirement date            |                                                                           |
| Basi:                               | ; Date                                                                    |
| Age (years)                         | ) 65                                                                      |
| Age (months)                        | ) 3                                                                       |
| Date                                | 30/09/2030                                                                |
| Organisation                        |                                                                           |
| Start date                          | 01/03/2007                                                                |
| Length of service                   | 9 0 year(s) 3 month(s)                                                    |
| Leaving date                        |                                                                           |
| Reckonable service date             |                                                                           |
| Length of reckonable service        | •                                                                         |
| Last working day                    | 1                                                                         |
| Re-employable                       | ; No                                                                      |
|                                     | Save                                                                      |

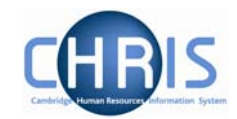

# 7.5 Identifying those that have retired

### For an individual

The Leavers Information page will indicate that someone has retired and the date that this took effect.

#### Navigate: University Organisation > People (find person) > Employment> Leaver Information

| Start date               | Leaving date     | Reason for leaving                                                                                             | Re-employable         | Exit interview                                                                                                   | complete?        | Last working                                                                                                    | day Last       |
|--------------------------|------------------|----------------------------------------------------------------------------------------------------|-----------------------|----------------------------------------------------------------------------------------------------|------------------|----------------------------------------------------------------------------------------------------|----------------|
| 01/03/2007               | 30/06/2007       | Retirement                                                                                                    | No                    | No                                                                                                    |                  |                                                                                                    |                |
|                          |                  |                                                                                                    |                       |                                                                                                    |                  |                                                                                                    |                |
|                          |                  |                                                                                                    |                       |                                                                                                    |                  |                                                                                                    |                |
|                          |                  |                                                                                                    |                       |                                                                                                    |                  |                                                                                                    |                |
|                          |                  |                                                                                                    |                       |                                                                                                    |                  |                                                                                                    |                |
| a manage surface and the | - and the second | and a second second second second second second second second second second second second second second second | and an and the second | and the second second second second second second second second second second second second second second second | and a star south | and the state of the state of the state of the state of the state of the state of the state of the state of the | and the second |

#### For a group

There is a standard Trent report entitled 'Leavers' that can be run for either the whole University or just a department, for whichever time period that you choose.

### Navigate: University Organisation> Management Information> People Reports

| Penort name                                                                                                    | Status   | Last run date | Last run time |   |
|----------------------------------------------------------------------------------------------------|----------|---------------|---------------|---|
|                                                                                                    | Status   | cast run uate | Lascruit une  | - |
| Age Analysis By Organisation Unit                                                                                                    | Complete | 08/06/2007    | 16:05         |   |
| <ul> <li>Age Analysis By Sex</li> </ul>                                                                                                    |          |               |               |   |
| <ul> <li>Disability Analysis By Organisation Unit</li> </ul>                                                                                                    | Complete | 08/06/2007    | 16:28         |   |
| Employee Information Check                                                                                                    |          |               |               |   |
| 🔵 Ethnic Origin Analysis                                                                                                    |          |               |               |   |
| H & S Event Renewals Pending                                                                                                    |          |               |               |   |
| Leavers                                                                                                    | Complete | 11/06/2007    | 12:32         |   |
| Length Of Service By Organisation Unit                                                                                                    |          |               |               |   |
| Length Of Service By Sex                                                                                                    |          |               |               | - |
| Expand/Collapse folders                                                                                                    |          |               |               | 9 |
| People reports                                                                                                    |          |               |               | _ |
| 🖾 Run report                                                                                                    |          |               |               |   |
| 🖅 Download output                                                                                                    |          |               |               |   |
| 🕒 Process chaining                                                                                                    |          |               |               |   |
| -                                                                                                    |          |               |               |   |
|                                                                                                    |          |               |               |   |
|                                                                                                    |          |               |               |   |
|                                                                                                    |          |               |               |   |
|                                                                                                    |          |               |               |   |
| and a state of the state of the |          |               |               |   |

# CHRIS – Introduction Guide (Pension Team)

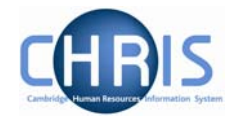

The report gives the name of the individual and their reason for leaving but doesn't indicate which if any pension scheme they were in.

| Trent                                                                                           |                          |                                                                                                    |                                                      | Organi                  | isation Leavers                                                                                                | i                                                                                                    | Univ                                | ersity of Cambridge  |
|-------------------------------------------------------------------------------------------------|--------------------------|----------------------------------------------------------------------------------------------------|------------------------------------------------------|-------------------------|----------------------------------------------------------------------------------------------------|----------------------------------------------------------------------------------------------------|-------------------------------------|----------------------|
| Start Date:<br>End Date:                                                                        | 01/06/2007<br>30/06/2007 | 7 Organi<br>7                                                                                                | sation Start F                                       | Point: Dep              | artment of Training                                                                                            |                                                                                                    | Organisation View:<br>Path Display: | Full<br>Partial      |
| Organisation Uni                                                                                | it                       | Job Title                                                                                                    | Leaving<br>Date                                      | Last<br>Working<br>Date | Reason for<br>Leaving                                                                                          | Exit Length of<br>I-view Service<br>Done                                                                         | New Employer                        |                      |
| Department of Tr<br>Henry Kevin<br>Li James<br>Lin Huai-Xue<br>Parry Claire<br>Overall Totals 4 | raining                  | Professor of Classical English<br>Professor of Classical Music<br>Junior Research Lab<br>Junior Research Lab | 30/06/2007<br>30/06/2007<br>03/06/2007<br>01/06/2007 |                         | Retirement<br>Redundancy<br>Not known<br>Resignation                                                           | No 0 yrs 3mthr<br>No 0 yrs 3mthr<br>No 12 yrs 5mt<br>No 0 yrs 1mthr                                              | 5<br>5<br>15<br>5                   |                      |
| Lagran and Lagrand                                                                              |                          | n water and a set of the set of the set                                                                      |                                                      |                         | the second second second second second second second second second second second second second second second s | and the second second second second second second second second second second second second second second second | Carlo Maria                         | وساقات الأسرية مراجع |

## 7.6 Pension Reports & Interfaces

A number of bespoke reports and interfaces for the Pension Team are currently being worked on. Initially during parallel running phase of the project the Pension Team will continue to receive exactly the same reports as they do so currently. Gradually new reports will be phased in over this period. The intention is to give the Pension team copies of both the new and the existing reports to allow comparison's to be made.